## How to view Goals

1. Locate your participant's profile and click on **Support Needs**.

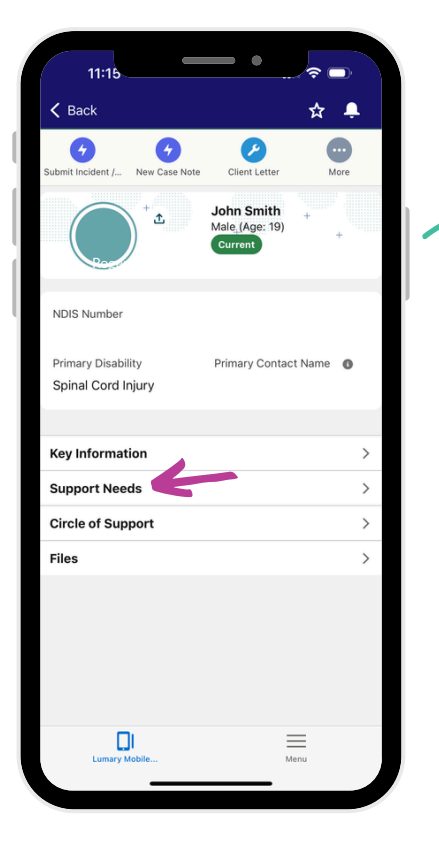

4. Click on Related.

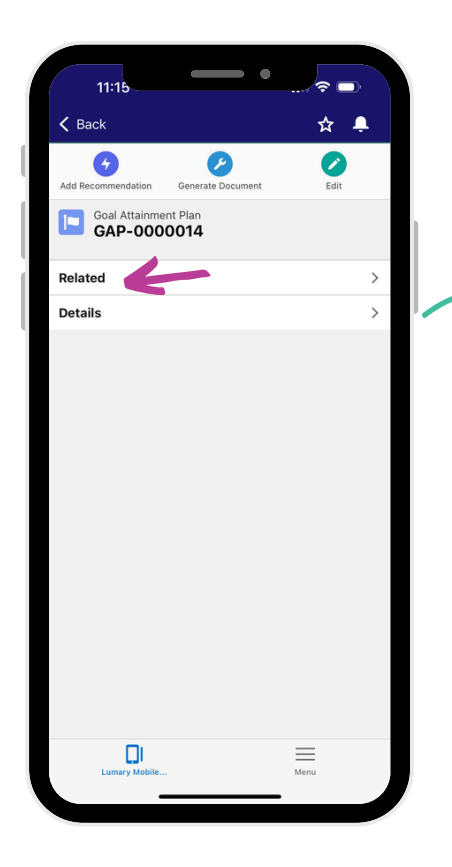

7. If you want to view information on the Goal, click on **Details** 

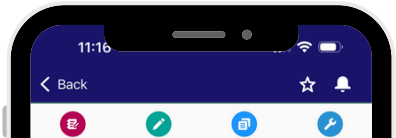

- 2. Click on Goal Attainment Plans
- 3. Click on the Goal.

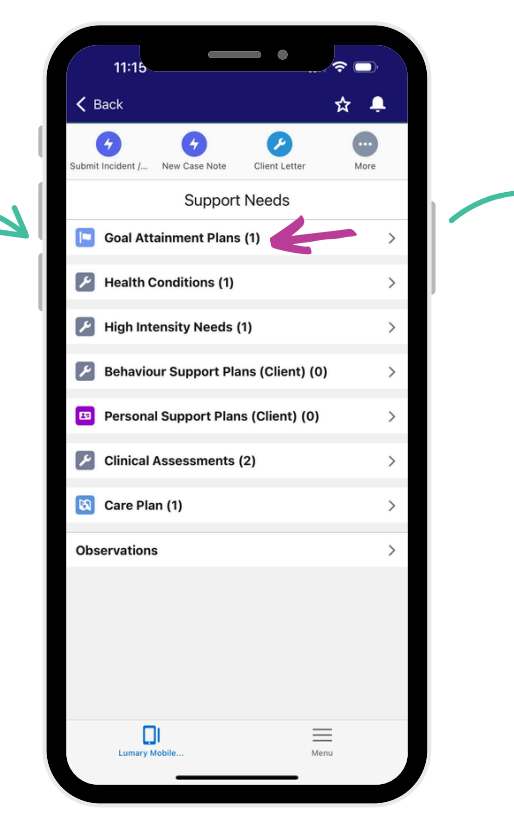

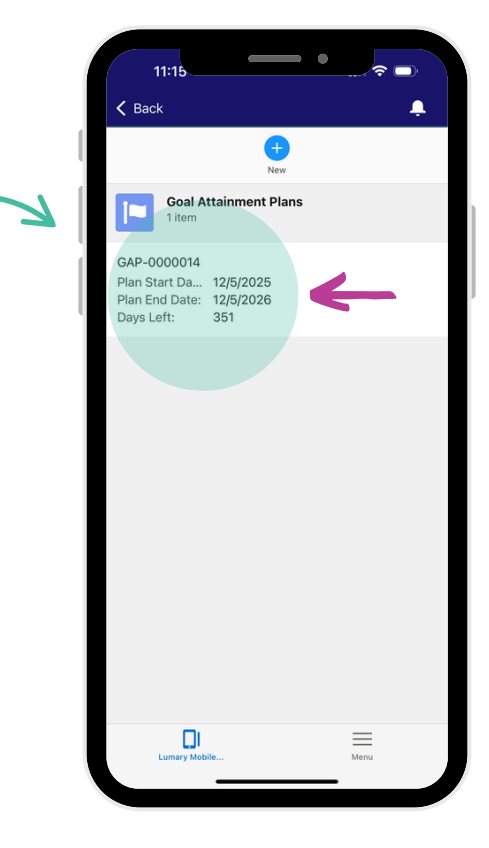

- 5. Click on Agreed Service Goals.
  - ? □ 11:15 ☆ 🐥 K Back Ø 6 Ø Related Open Activities (0) > Activity History (0) NDIS Goals (0) 2 Agreed Service Goals (Related Go Files (0) Next Plan Recommendations (0) Menu
  - 8. From here you can **view the goal details. Scroll down** for all available information.

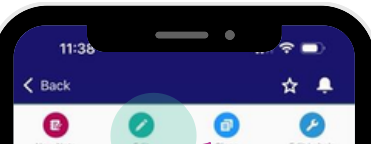

6. Click on Agreed Service Goal.

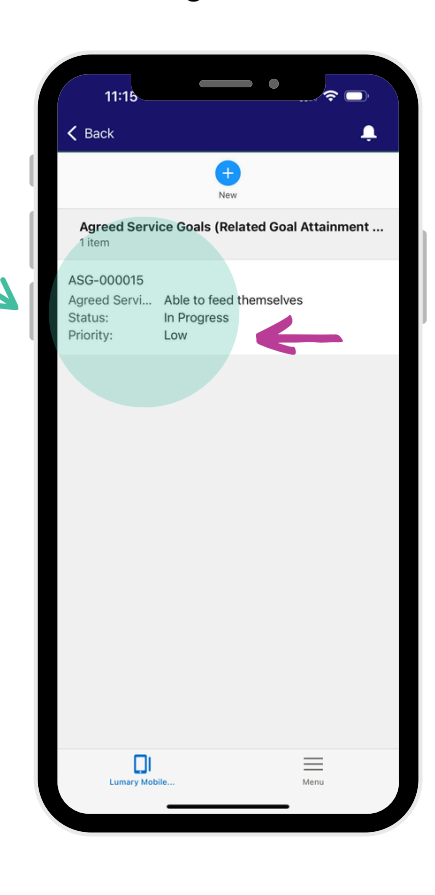

9. If your participant has completed their goal, **hit Edit.** 

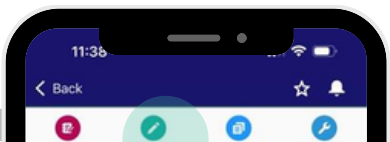

| Related ><br>Details > | New Note | Edit                        | Clone | Edit Labels |   |
|------------------------|----------|-----------------------------|-------|-------------|---|
| Related >              | Agree AS | ed Service Goal<br>G-000015 |       |             |   |
| Details                | Related  |                             |       |             | > |
|                        | Details  |                             |       |             | > |
|                        |          |                             |       |             |   |
| Lumary Mobile Menu     | Lum      | ary Mobile                  |       | Menu        | J |

| New Note         | 140            | Cione            | Edit Labora |
|------------------|----------------|------------------|-------------|
| Goal Category    | e dit          | Clone            | Loit Labers |
| ooal category    |                |                  |             |
| Daily Living     |                |                  |             |
| Status           |                |                  |             |
| In Progress      |                |                  |             |
| Priority         |                |                  | V           |
| Low              |                |                  |             |
| Date Achieved    |                |                  |             |
| 26/5/2025        |                |                  |             |
| Agreed Service   | Goal           |                  | 1           |
| Able to feed th  | hemselves      |                  |             |
| Barriers to Succ | ess            |                  |             |
| Still need assis | stance for foo | d preparation    |             |
| Actions and Stra | ategies        |                  |             |
| Prepare food i   | in advance an  | d let the client | be seated   |
| Professional Re  | sponsible      |                  |             |
|                  |                |                  |             |
| Hours Required   | 0              |                  |             |
| 1.00             |                |                  |             |
| Timeframe - Est  | t. Number of W | eeks O           | V           |
| 5                |                |                  |             |
| Estimated Comp   | pletion Date   |                  |             |
| -                |                |                  |             |
|                  | 1              |                  | =           |
| Lumary M         | oble           | N.               | fenu        |

| New Note            | Eat            | Clone            | Edit Labels |
|---------------------|----------------|------------------|-------------|
| Goal Category       |                |                  |             |
| Daily Living        |                |                  |             |
| Status              |                |                  |             |
| In Progress         |                |                  |             |
| Priority            |                |                  |             |
| Low                 |                |                  |             |
| Date Achieved       |                |                  |             |
| 26/5/2025           |                |                  |             |
| Agreed Service      | Goal           |                  |             |
| Able to feed th     | nemselves      |                  |             |
| Barriers to Succ    | ess            |                  |             |
| Still need assis    | stance for foc | d preparation    |             |
| Actions and Stra    | ategies        |                  |             |
| Prepare food i      | n advance an   | d let the client | be seated   |
| Professional Ret    | sponsible      |                  |             |
| Hours Required      | 0              |                  |             |
| 1.00                |                |                  |             |
| Timeframe - Est     | . Number of W  | eeks O           |             |
|                     |                |                  |             |
| 5                   |                |                  |             |
| 5<br>Estimated Comp | pletion Date   |                  |             |
| 5<br>Estimated Comp | pletion Date   |                  |             |

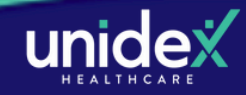

## How to view Goals

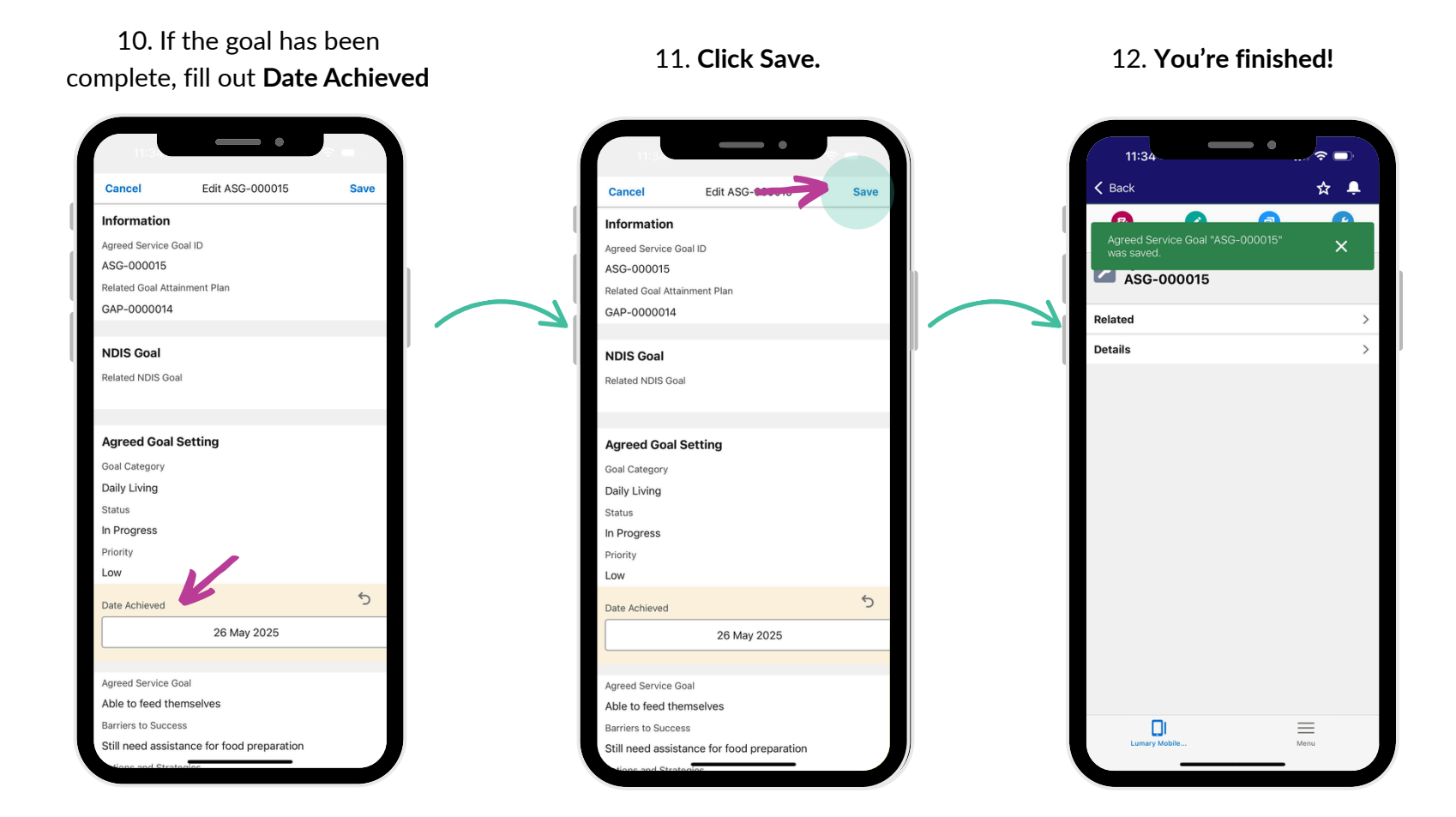

Should you require any help please contact us <u>lumary@unidexhealthcare.com.au</u>

Should you require any help please contact us <u>lumary@unidexhealthcare.com.au</u>

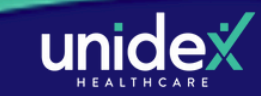

## How to view Care Plans

1. Locate your participant's profile and click on **Support Needs.** 

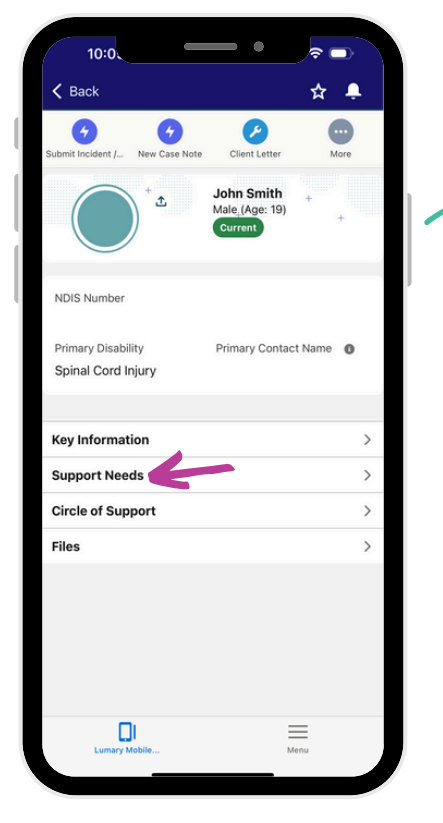

- 4. Click on Files.
- 9:26 □ K Back ☆ 🐥  $\vee$  System Information Created By Fiyandi Sujanto, 21/5/2025, 3:57 pm Last Modified By Fiyandi Sujanto, 21/5/2025, 5:00 pm Participant Details ▼ Mr. John Smith Gender Male Age 19 Primary Disability Spinal Cord Injury Diagnosis ▼ Mr. John Smith Gender Male Age 19 Primary Disability Spinal Cord Injury 🕒 Files (1) > Menu

2. Click on Care Plan.

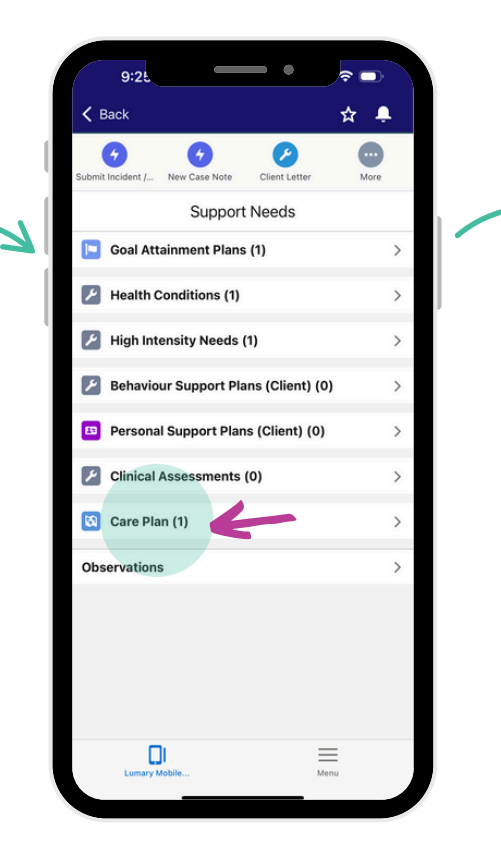

5. Click on the **supplied PDF Document** 

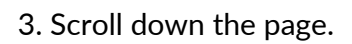

 $\leq$ 

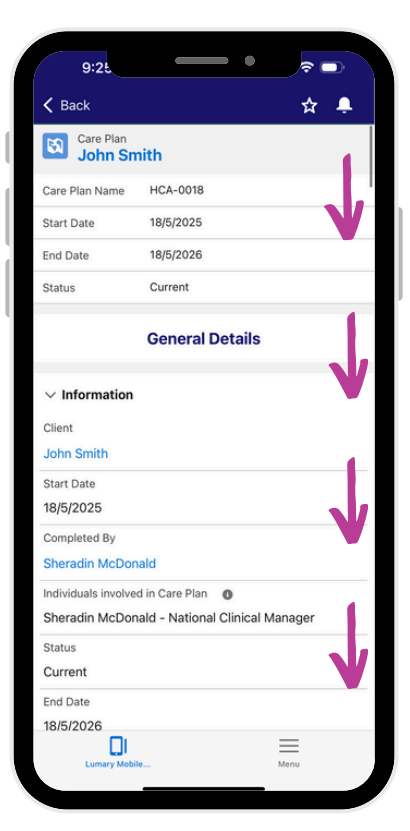

6. View your Participant's **Care Plan**.

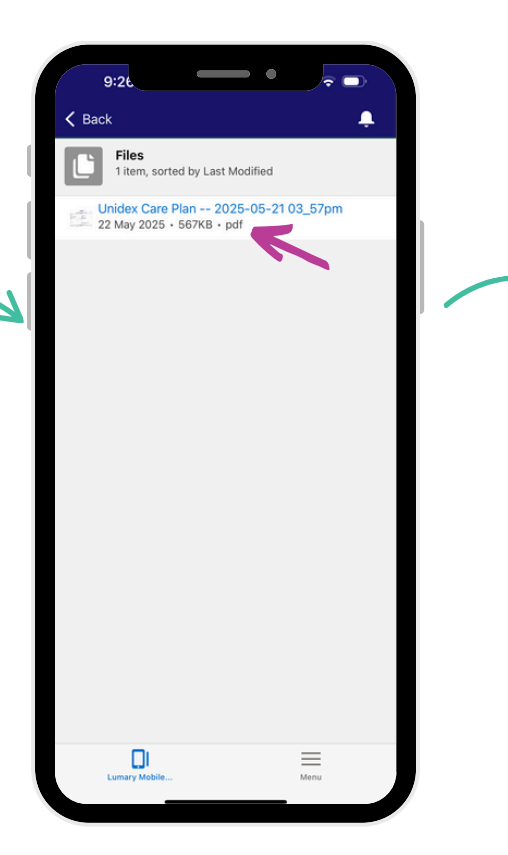

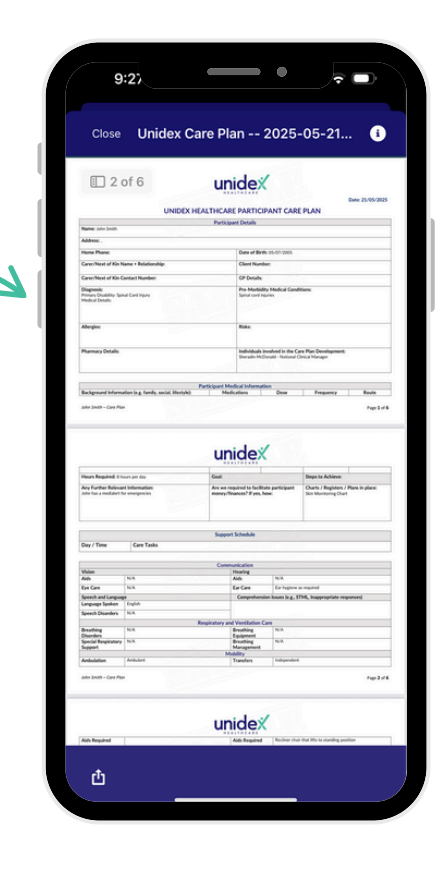

Should you require any help please contact us <u>lumary@unidexhealthcare.com.au</u>

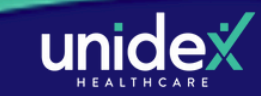